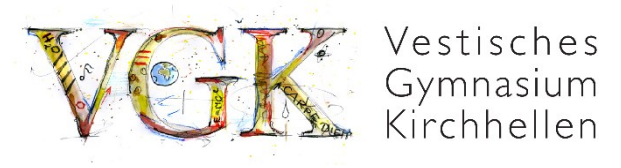

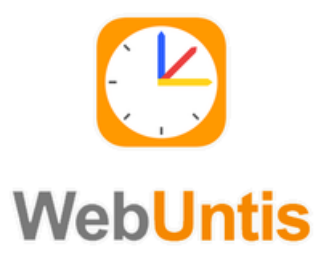

… ⊠ ☆

# Installationsanleitung WebUntis: Elternaccounts

### Aufrufen von WebUntis über den Browser

**Schritt 1:** <u>webuntis.com</u> über einen beliebigen Browser aufrufen und Vestisches Gymnasium als Schule auswählen.

🛛 🔒 https://webuntis.com

# Willkommen bei Web<mark>Untis</mark>

Bitte suchen Sie Ihre Schule

 Vestisches Gymnasium
 Q

 Vestisches Gymnasium
 46244 Bottrop, Schulstraße 25

#### Schritt 2: Registrieren auswählen.

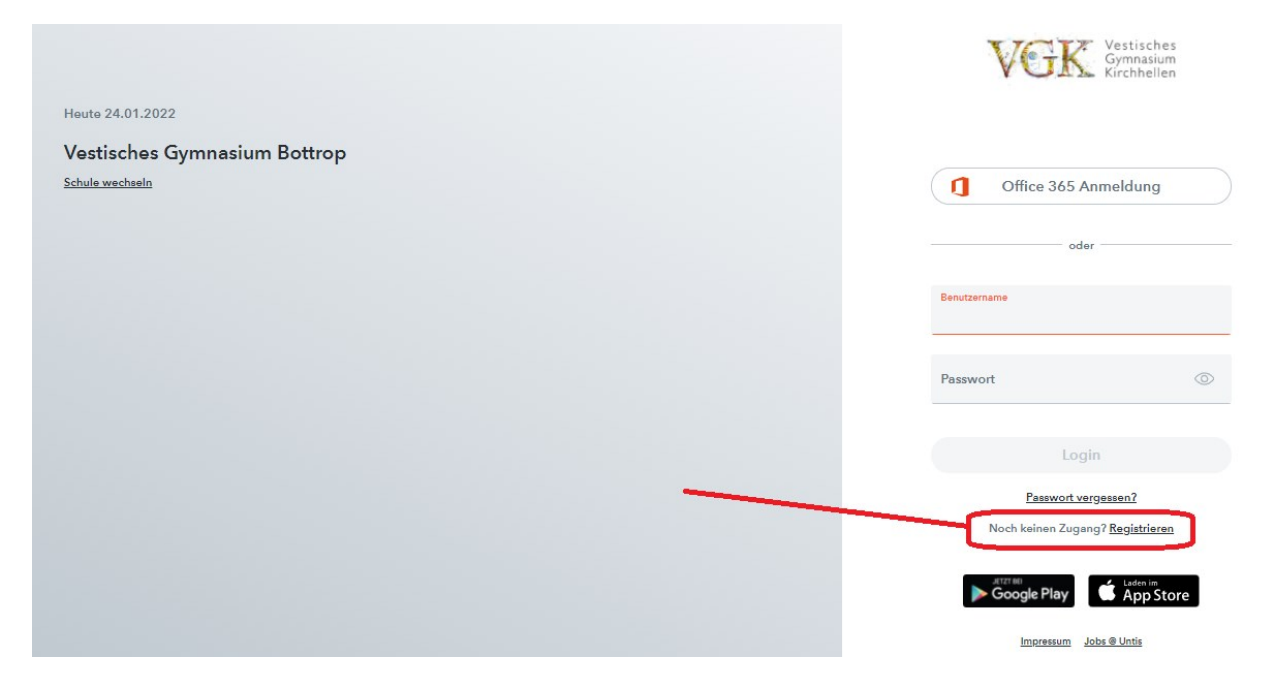

#### Schritt 3: Die eigene, bei der Schule hinterlegte E-Mail-Adresse eintragen.

| Heute 24.01.2022 | Verk Vestisches<br>Gymnasium                                                           |
|------------------|----------------------------------------------------------------------------------------|
| Schule wechseln  | V CAS Kirchhellen                                                                      |
|                  |                                                                                        |
|                  | Bitte geben Sie die E-Mail-Adresse ein, die bei Ihrem<br>Kind hinterlegt wurde         |
|                  | E-Mail Adresse                                                                         |
|                  | Senden                                                                                 |
|                  | oder                                                                                   |
|                  | Bitte geben Sie Ihren Bestätigungscode ein (falls Sie<br>bereits einen erhalten haben) |
|                  | Bestätigungscode                                                                       |
|                  | Senden                                                                                 |
|                  | Bereits registriert? <u>Login</u>                                                      |

Sollte sich die eigene E-Mail-Adresse geändert haben, bitte per E-Mail melden bei hein@vestisches-gymnasium.de

#### Schritt 4: Eigenes Passwort anlegen.

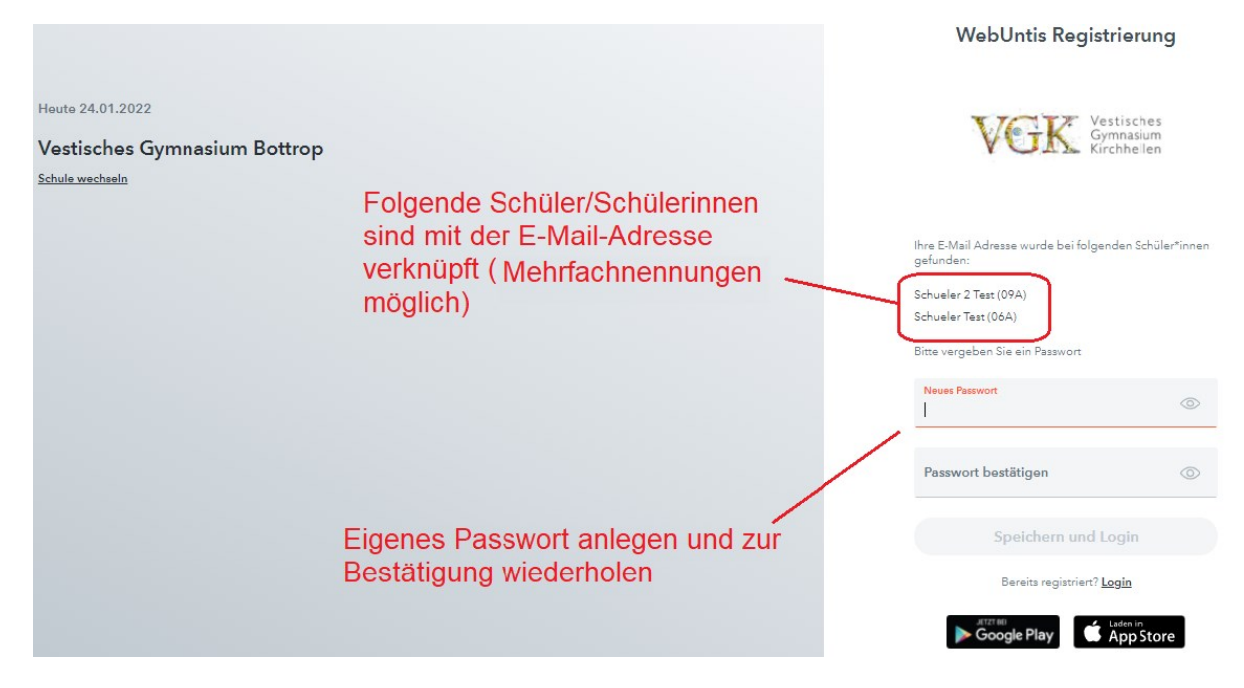

Im nächsten Schritt wird eine automatisch erzeugte E-Mail an die hinterlegte E-Mail-Adresse mit einem Bestätigungslink (alternativ Bestätigungscode) gesendet. Nach der erfolgten Bestätigung ist die Registrierung abgeschlossen.

#### Die eigene E-Mail-Adresse ist hierbei zeitgleich der Benutzername.

#### WebUntis Oberfläche (Browser-Ansicht)

| <u>.</u> | WebUntis<br>Vestisches Gymnasium Bottrop                   | Heute 24.01.2022                                                                                                   |  |
|----------|------------------------------------------------------------|----------------------------------------------------------------------------------------------------|--|
|          | Alle Schüler*innen                                         | Lettle Anmeldung: Nachrichten 🔊                                                                                    |  |
| S2T      | Schueler 2 Test                                            | Keine Tagesnachrichten                                                                                             |  |
| ज        | Schueler Test                                              |                                                                                                    |  |
| 88       | Heute                                                      | Unter <i>Mitteilungen</i> werden sowohl allgemeine<br>Informationsschreiben als auch klassenbezogene Informationen |  |
|          | Mitteilungen                                               | ausgetauscht                                                                                                    |  |
| ti<br>S  | Mein Stundenplan                                           |                                                                                                    |  |
|          |                                                            | Unter <i>Mein Stundenplan</i> können aktuelle Stundenpläne<br>eingesehen werden                                    |  |
|          | =                                                          |                                                                                                    |  |
| E        | <b>erziehungsberechtigte*r(</b><br>Erziehungsberechtigte*r | ⊉beispiel.de                                                                                                    |  |
| []}      | Abmelden                                                   |                                                                                                    |  |
|          |                                                            |                                                                                                    |  |

Es existiert ebenfalls eine App, welche nach erfolgreicher Registration genutzt werden kann.

## Die WebUntis App (Untis Mobile)

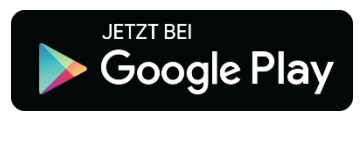

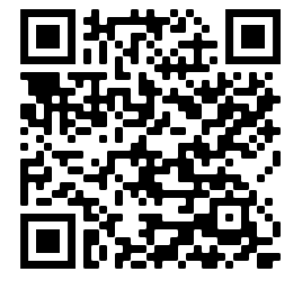

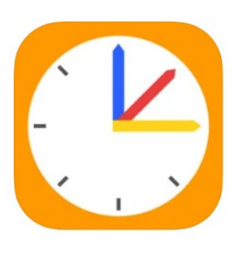

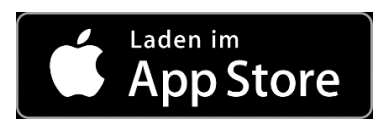

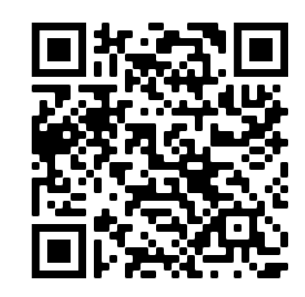